## 予約の変更・キャンセル方法について

☆<u>ログインして進む</u>からご予約の方(予約の変更)…P1 ~ P4 ☆<u>ログインして進む</u>からご予約の方(予約のキャンセル)…P5 ~ P7 ☆<u>メールを認証して進む</u>からご予約の方…P8 ~ P9 ☆メールを認証して進むからご予約の方…P10

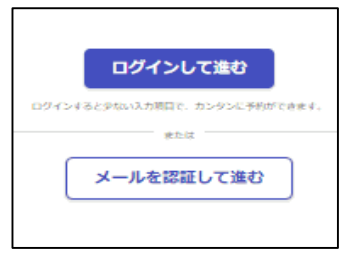

## ☆<u>ログインして進む</u>からご予約の方(予約の変更)

①ご予約時に"予約完了メール"を送付していますので、メールに記載のURLより予約の変更を行ってください。(※メールが見つからない方はP3へ)

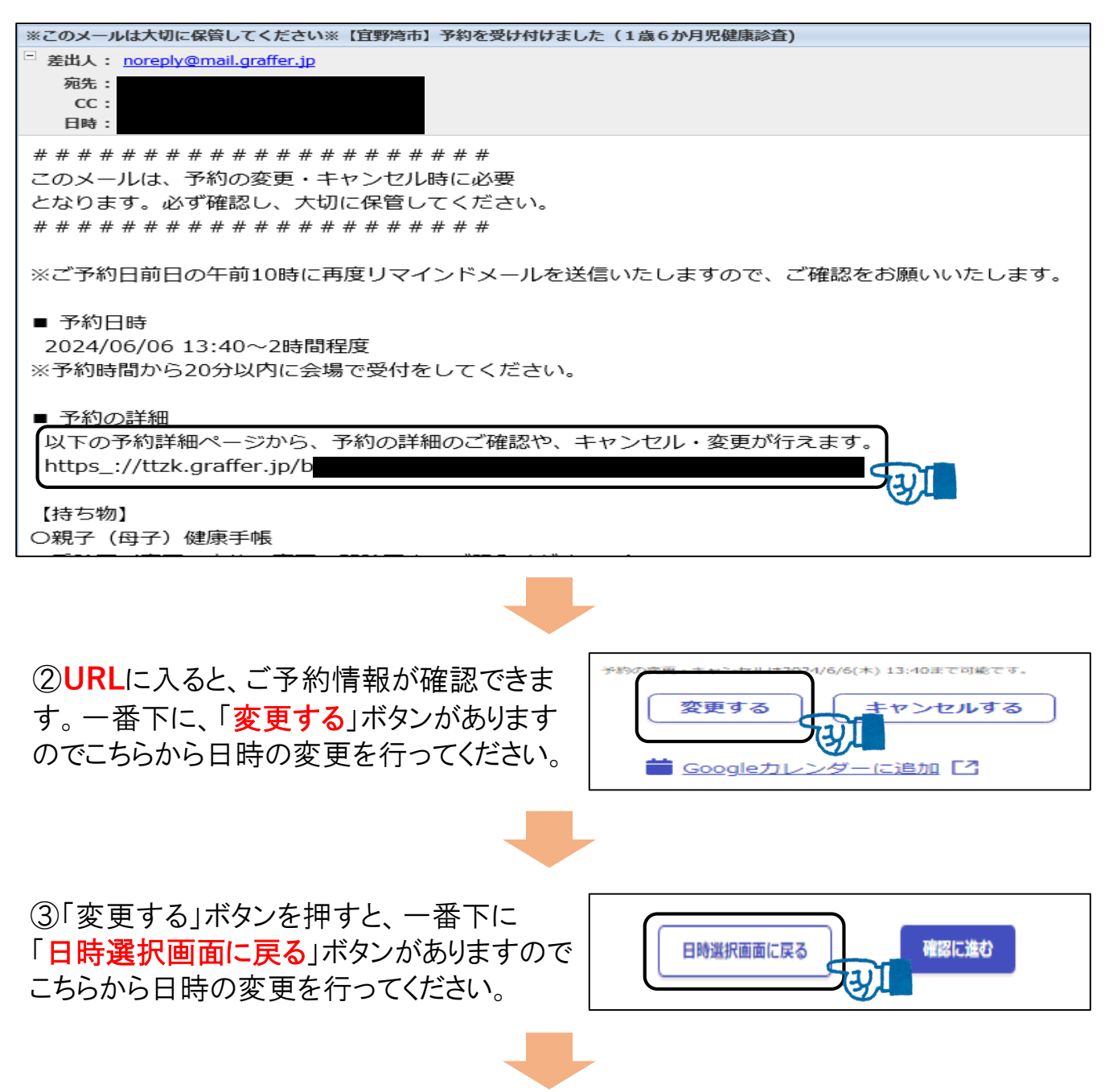

④日時選択画面より、改めてご希望の日時 を選択してください。

※日程については、毎月の月初めに更新しています。

| 2024年5月8日(7   | ÷                 |
|---------------|-------------------|
| 13:40 ~ 14:00 | <sup>3</sup> ∞± € |
| 2024年5月30日(   | (木)               |
| 13:00 ~ 13:20 | 2 <u>우</u> ㅎ      |
| 12.20         |                   |

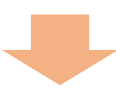

⑤日時を選択すると、情報確認画面に切り 替わりますので、選択した日程にお間違えが なければ一番下にある「予約を変更する」ボ タンを押して登録完了です。

| 入力画面に戻る | 予約を変更する |
|---------|---------|
|         |         |

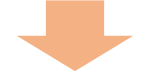

⑥予約変更後、"予約変更メール"が送付されます。 変更後の再変更やキャンセル等もこちらのメールのURLより行えますので必ずご確認 いただき、大切に保管してください。

| 【宜野湾市】予約を変更しました(1歳6か月児健康診査)                                           |
|-----------------------------------------------------------------------|
| <sup>三</sup> 差出人: <u>noreply@mail.graffer.jp</u>                      |
| 宛先:                                                                   |
| CC:<br>日時·                                                            |
|                                                                       |
| 「宮野湾市 1 歳6 か日坦健康診査」の予約を亦再しました                                         |
| 「豆が汚り」は成り入力に陸速が全日、りがする文文しようである。<br> いている気約詳細の人口が「トロー本面後の入名約の内容なようなある。 |
|                                                                       |
| https_://ttzk.graffer.jp/b                                            |
|                                                                       |
|                                                                       |
|                                                                       |
| ※ 本メールは送信専用アドレスからお送りしています。ご返信いただいても受信できかねます。                          |
| ※ 本予約サービスは、株式会社グラファーが宜野湾市公式サービスとして運営しています。                            |
| ※ ご不明点やご質問は、宜野湾市で受け付けています。宜野湾市まで直接お問い合わせください。                         |
|                                                                       |
|                                                                       |
|                                                                       |
| Copyright © Graffer, Inc.                                             |
|                                                                       |

※"予約完了メール"が見つからない方は次のページへ...

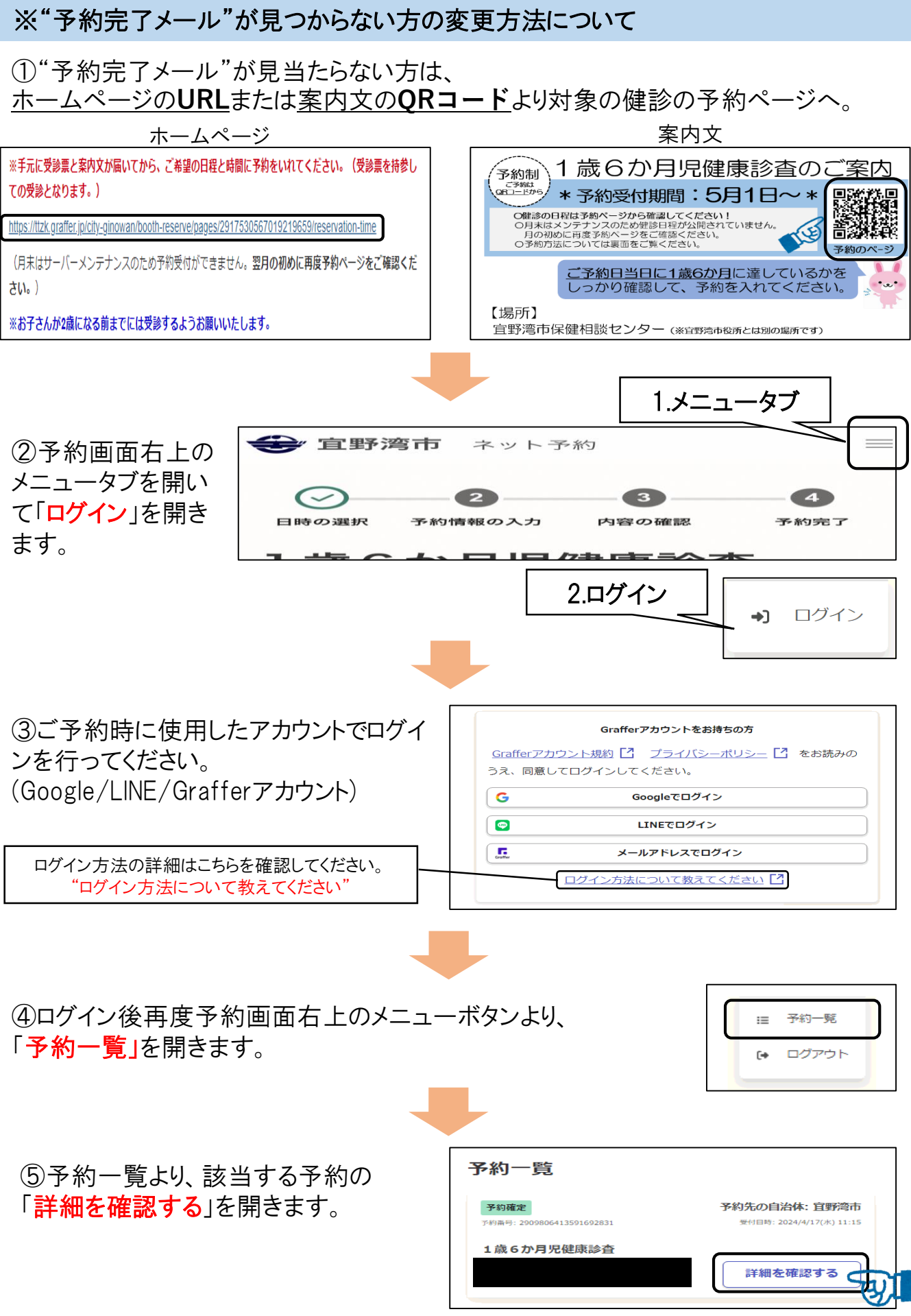

| ⑥詳細確認画面に入ると、ご予約情報が確<br>認できます。一番下の、「 <mark>変更する</mark> 」ボタンを<br>押してください。                                                                        | 予約の変更・キャンセルは2024/6/6(木) 13:40まで可能です。           変更する         キャンセルする  |
|----------------------------------------------------------------------------------------------------|----------------------------------------------------------------------|
|                                                                                                    |                                                                      |
| ⑦「変更する」ボタンを押すと、一番下に<br>「 <mark>日時選択画面に戻る</mark> 」ボタンがありますので<br>こちらから日時の変更を行ってください。                                                             | 日時選択画面に戻る 確認に進む                                                      |
|                                                                                                    |                                                                      |
| ⑧日時選択画面より、改めてご希望の日時<br>を選択してください。<br>※日程については、毎月の月初めに更新しています。                                                                                  | 2024年5月8日(水)<br>13:40 ~ 14:00<br>2024年5月30日(木)<br>13:00 ~ 13:20 2 空意 |
|                                                                                                    | -                                                                    |
| ⑨日時を選択すると、情報確認画面に切り<br>替わりますので、選択した日時にお間違えが<br>なければ一番下にある「予約を変更する」ボ<br>タンを押して登録完了です。                                                           | 入力画面に戻る                                                              |
|                                                                                                    | -                                                                    |
| ⑩予約変更後、"予約変更メール"が送付され<br>変更後の <u>再変更やキャンセル等もこちらのメー</u><br>いただき、大切に保管してください。                                                                    | ぃます。<br>-ルの <mark>URL</mark> より行えますので必ずご確認<br>                       |
| 【宜野湾市】予約を変更しました(1歳6か月児健康診査)<br>□ 差出人: <u>noreply@mail.graffer.jp</u>                                                                           |                                                                      |
| 宛先:<br>CC:<br>日時:                                                                                                    |                                                                      |
| 「宜野湾市 1歳6か月児健康診査」の予約を変更しました。<br>以下の予約詳細ページより、変更後の予約の内容をご確認いただくことがで                                                                             | できます。                                                                |
| https_://ttzk.graffer.jp/b                                                                                                    |                                                                      |
| <ul> <li>※ 本メールは送信専用アドレスからお送りしています。ご返信いただいて</li> <li>※ 本予約サービスは、株式会社グラファーが宜野湾市公式サービスとして</li> <li>※ ご不明点やご質問は、宜野湾市で受け付けています。宜野湾市まで直接</li> </ul> | も受信できかねます。<br>運営しています。<br>お問い合わせください。                                |

☆<u>ログインして進む</u>からご予約の方(予約のキャンセル)

①ご予約時に"予約完了メール"を送付していますので、メールに記載のURLより予約の変更を行ってください。(※メールが見つからない方はP6へ)

| ※このマニルけす切に皮管しててださい※「宮藤湾市」予約を巻け付けました(1歩とねり度陣国淡本)                                                                                                    |
|----------------------------------------------------------------------------------------------------|
| ★ CUA / Max Wile 本目UCN/CCV※ LEEF/GIDI / FY/2 文W 19W & UC (1 成 0 // H // 200 // 200 // 2 |
| 差叫入。 <u>norepy@mai.graner.p</u><br>病失。                                                                                                    |
| CC :                                                                                                    |
| 日時:                                                                                                    |
| # # # # # # # # # # # # # # # # # #                                                                                                    |
| このメールは、予約の変更・キャンヤル時に必要                                                                                                    |
| となります。必ず確認し、大切に保管してください。                                                                                                    |
|                                                                                                    |
|                                                                                                    |
| ※ご予約日前日の午前10時に再度リマインドメールを送信いたしますので、ご確認をお願いいたします。                                                                                                    |
| ■ 予約日時                                                                                                    |
| 2024/06/06 13:40~2時間程度                                                                                                    |
| ※予約時間から20分以内に会場で受付をしてください。                                                                                                    |
|                                                                                                    |
| ■ 予約の詳細                                                                                                    |
| 以下の予約詳細ページから、予約の詳細のご確認や、キャンセル・変更が行えます。                                                                                                    |
| https_://ttzk.graffer.jp/b                                                                                                    |
|                                                                                                    |
| 【持ち物】                                                                                                    |
| 〇親子(母子)健康手帳                                                                                                    |
|                                                                                                    |
|                                                                                                    |
|                                                                                                    |
|                                                                                                    |
|                                                                                                    |
| <ul> <li>(2) UKLI-人ると、</li> <li>(二) が</li> <li>(二) が</li> <li>(二) が</li> <li>(二) (二) (二) (二) (二) (二) (二) (二) (二) (二)</li></ul>                                                                                                    |
| す、一番下に「キャンセルする」ボタンを押   「変更する」  「キャンセルする」」                                                                                                    |
|                                                                                                    |
| してくたさい。                                                                                                    |
|                                                                                                    |
|                                                                                                    |
|                                                                                                    |
|                                                                                                    |
|                                                                                                    |
| (3) キャンセルする」ボタンを押すと、確認の   予約キャンセル前確認                                                                                                    |
|                                                                                                    |
|                                                                                                    |
| ルする」ボタンを押してください。                                                                                                    |
| 日本 日本 日本 日本 日本 日本 日本 日本 日本 日本 日本 日本 日本 日                                                                                                    |
|                                                                                                    |
| ※こちらが表示されたら、キャンセルの /                                                                                                    |
|                                                                                                    |
|                                                                                                    |
| アルチセイヤンビルしよいに。                                                                                                    |
|                                                                                                    |
|                                                                                                    |
|                                                                                                    |

※予約の<u>キャンセル後再度ご予約される場合</u>は、ホームページのURLまたは案内文のQRコードより改めて新規でご予約をお取りいただく必要がございます。

※"予約完了メール"が見つからない方は次のページへ...

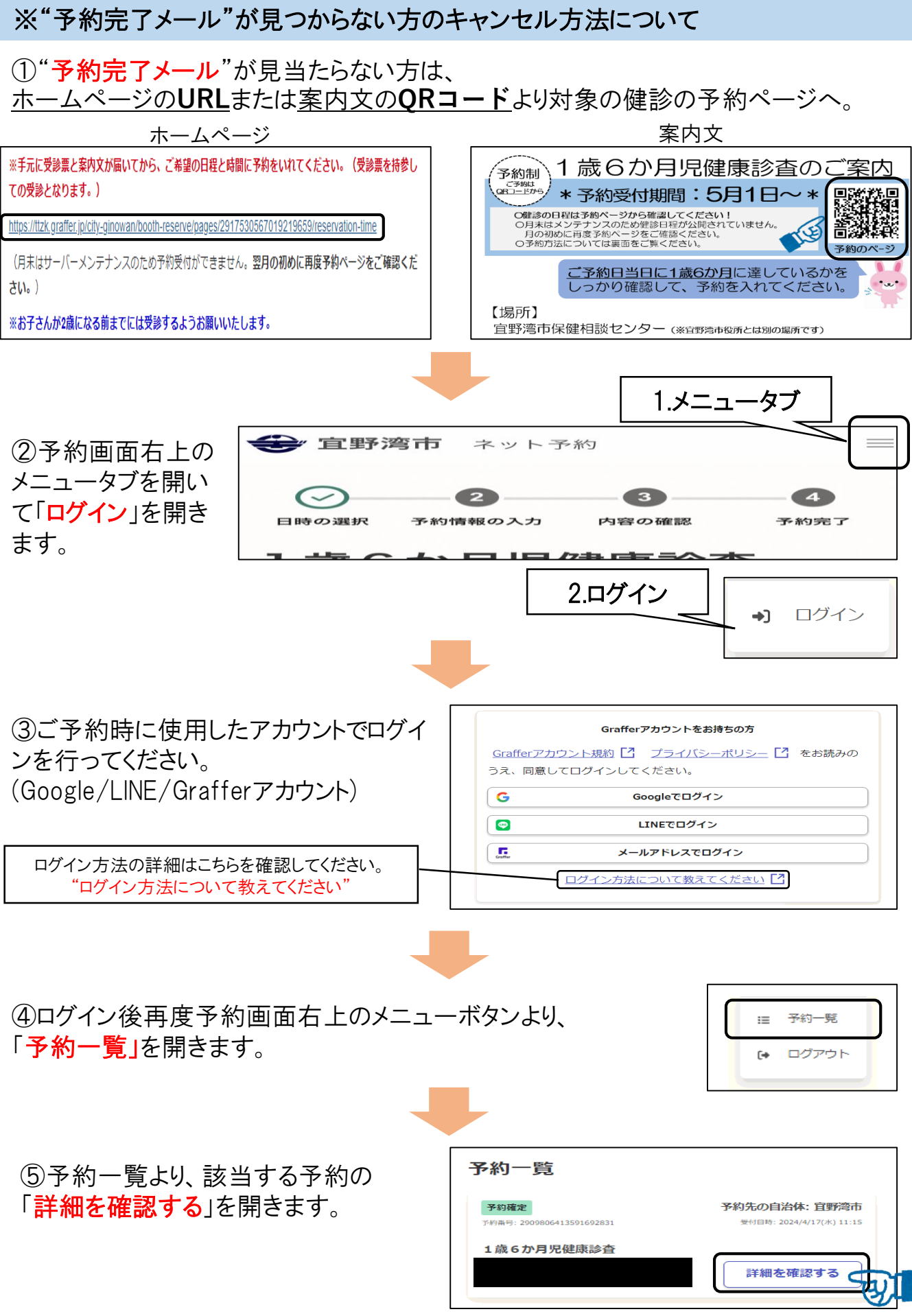

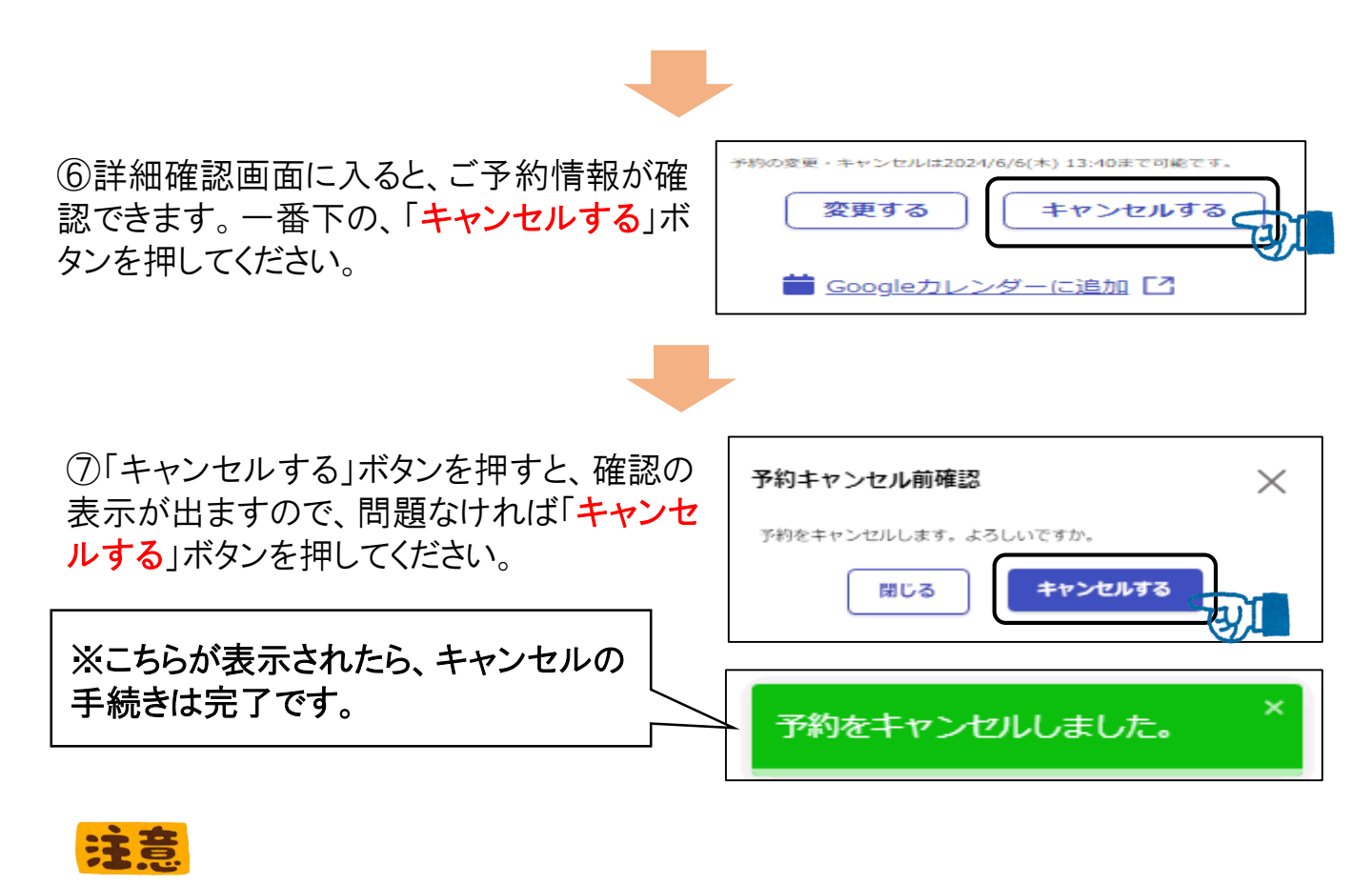

※予約の<u>キャンセル後再度ご予約される際</u>は、ホームページのURLまたは案内文の QRコードより改めて新規でご予約をお取りいただく必要がございます。

## ☆メールを認証して進むからご予約の方(予約の変更)

①ご予約時に"予約完了メール"を送付していますので、メールに記載のURLより予約の変更を行ってください。

※メールを認証して進むよりご予約された場合、<u>"予約完了メール"に記載のURLから</u> のみ予約の変更・キャンセルが可能です。</u>メールが見当たらない方は、お手数ではご ざいますが保健相談センター(Tel:098-898-5595)までお問い合わせください。

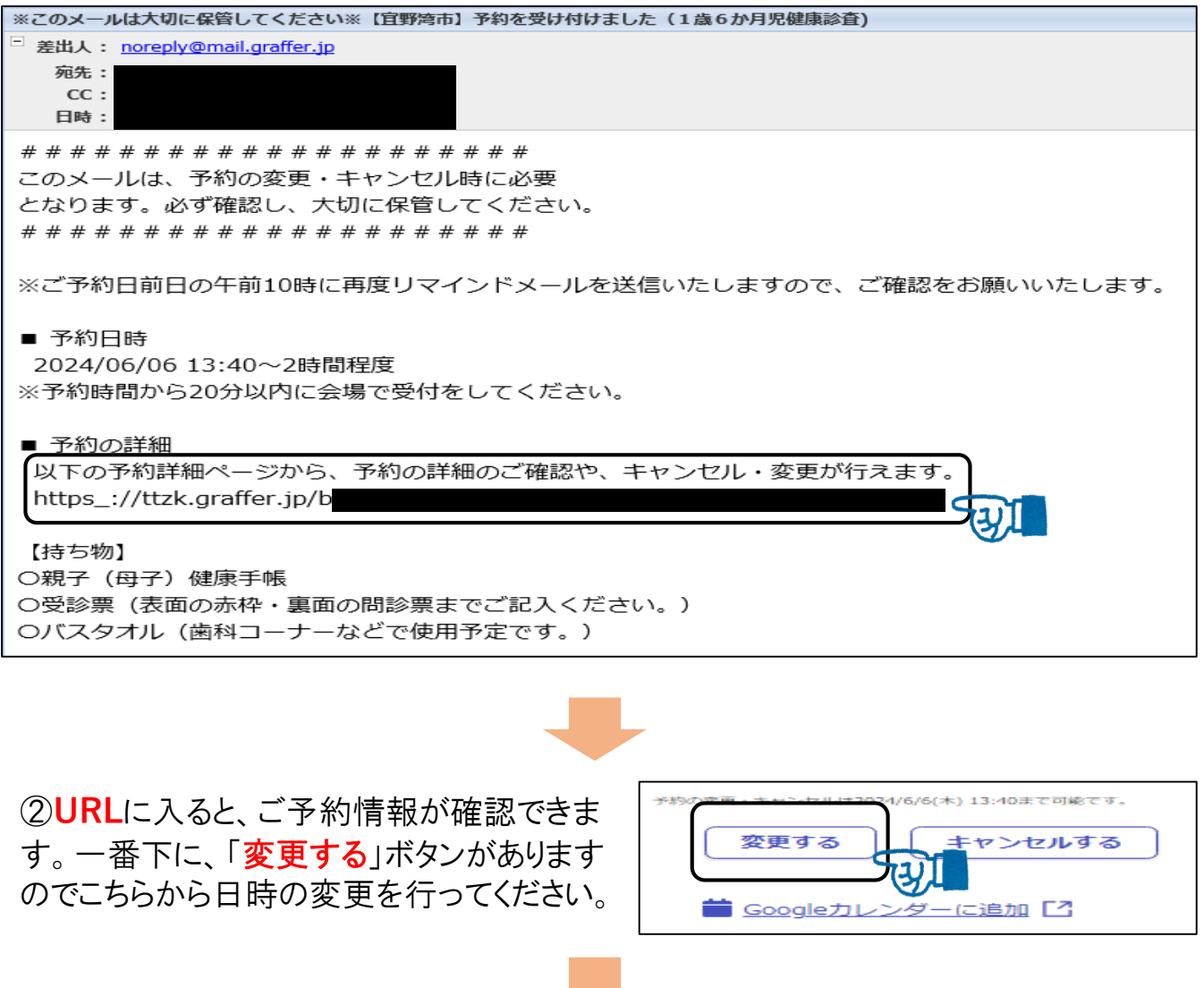

③「変更する」ボタンを押すと、一番下に 「日時選択画面に戻る」ボタンがありますので こちらから日時の変更を行ってください。

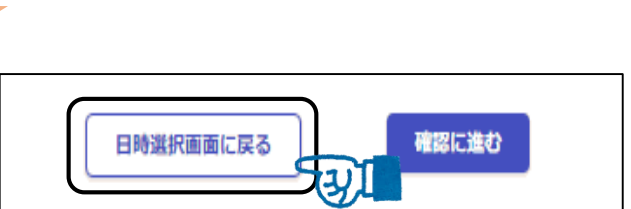

④日時選択画面より、改めてご希望の日時 を選択してください。

※日程については、毎月の月初めに更新しています。

| 2024年5月8日(水)         |  |
|----------------------|--|
| 13:40 ~ 14:00 3 🚈    |  |
| 2024年5月30日(本)        |  |
| 12:00 - 12:20 - 2 22 |  |
| 12:20 ~ 12:40 7 5 5  |  |
|                      |  |
|                      |  |

⑤日時を選択すると、情報確認画面に切り 替わりますので、選択した日程にお間違えが なければ一番下にある「予約を変更する」ボ タンを押して登録完了です。

| 入力画面に戻る | 予約を変更する |
|---------|---------|
|         |         |

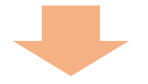

⑥予約変更後、"予約変更メール"が送付されます。 変更後の再変更やキャンセル等もこちらのメールのURLより行えますので必ずご確認 いただき、大切に保管してください。

| 【宜野湾市】予約を変更しました(1歳6か月児健康診査)                   |
|-----------------------------------------------|
| 差出人: noreply@mail.graffer.jp                  |
| 宛先:                                           |
| 日時:                                           |
|                                               |
| 「宜野湾市 1歳6か月児健康診査」の予約を変更しました。                  |
| 以下の予約詳細ページより、変更後の予約の内容をご確認いただくことができます。        |
|                                               |
| https_://ttzk.graffer.jp/b                    |
|                                               |
|                                               |
| ※ 本メールは送信専用アドレスからお送りしています。ご返信いただいても受信できかねます。  |
| ※ 本予約サービスは、株式会社グラファーが宜野湾市公式サービスとして運営しています。    |
| ※ ご不明点やご質問は、宜野湾市で受け付けています。宜野湾市まで直接お問い合わせください。 |
|                                               |
| 株式会社グラファー                                     |
|                                               |
| Copyright © Graffer, Inc.                     |

☆メールを認証して進むからご予約の方(予約のキャンセル)

①ご予約時に"予約完了メール"を送付していますので、メールに記載のURLより予約の変更を行ってください。

※メールを認証して進むよりご予約された場合、<u>"予約完了メール"に記載のURLから</u> のみ予約の変更・キャンセルが可能です。メールが見当たらない方は、お手数ではご ざいますが保健相談センター(Tel:098-898-5595)までお問い合わせください。

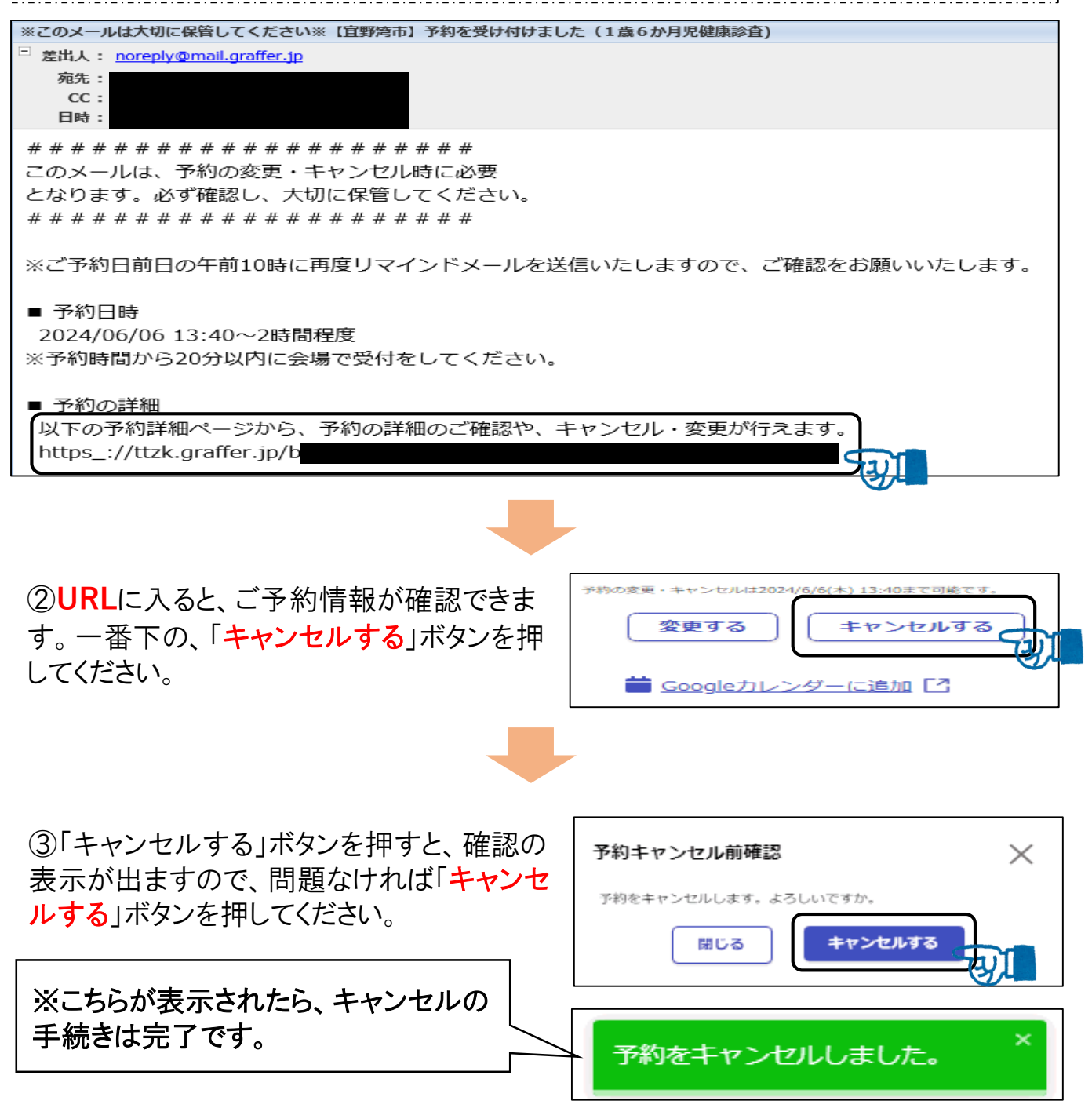